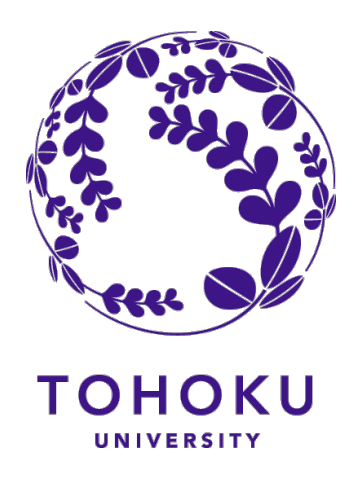

# ソフトウェアSOVAを用いた 構造秩序解析

# 志賀元紀<sup>1,2</sup>、森田秀利<sup>1</sup>、小野寺陽平<sup>3</sup> NMS/

<sup>1</sup>東北大学,<sup>2</sup>理研AIP,<sup>3</sup>NIMS

2024年4月28日9:00~12:00 超秩序構造科学・第4回若手の学校

若手の学校での担当コンテンツ

 ・<u>材料構造モデルを用いた構造秩序解析</u> (志賀)

#### 基本的な内容の講義(基礎知識などの習得)

- ・<u>ソフトウェアSOVAを用いた構造秩序解析</u> (志賀、森田、小野寺)
  - ソフトウェアを用いた演習・データ解析

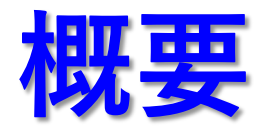

### <u>チュートリアルHP</u> https://www.shiga-lab.org/sova\_tutorial202404

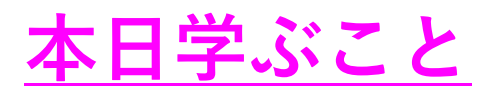

- •昨日の講義内容を振り返る。
- •構造モデルの解析する。
- 一見類似する構造秩序の違いを理解する。

### 分からないことがあれば、都度、挙手してください。

### 構造解析ソフトウェア Structural Order Visualization and Analysis (SOVA)

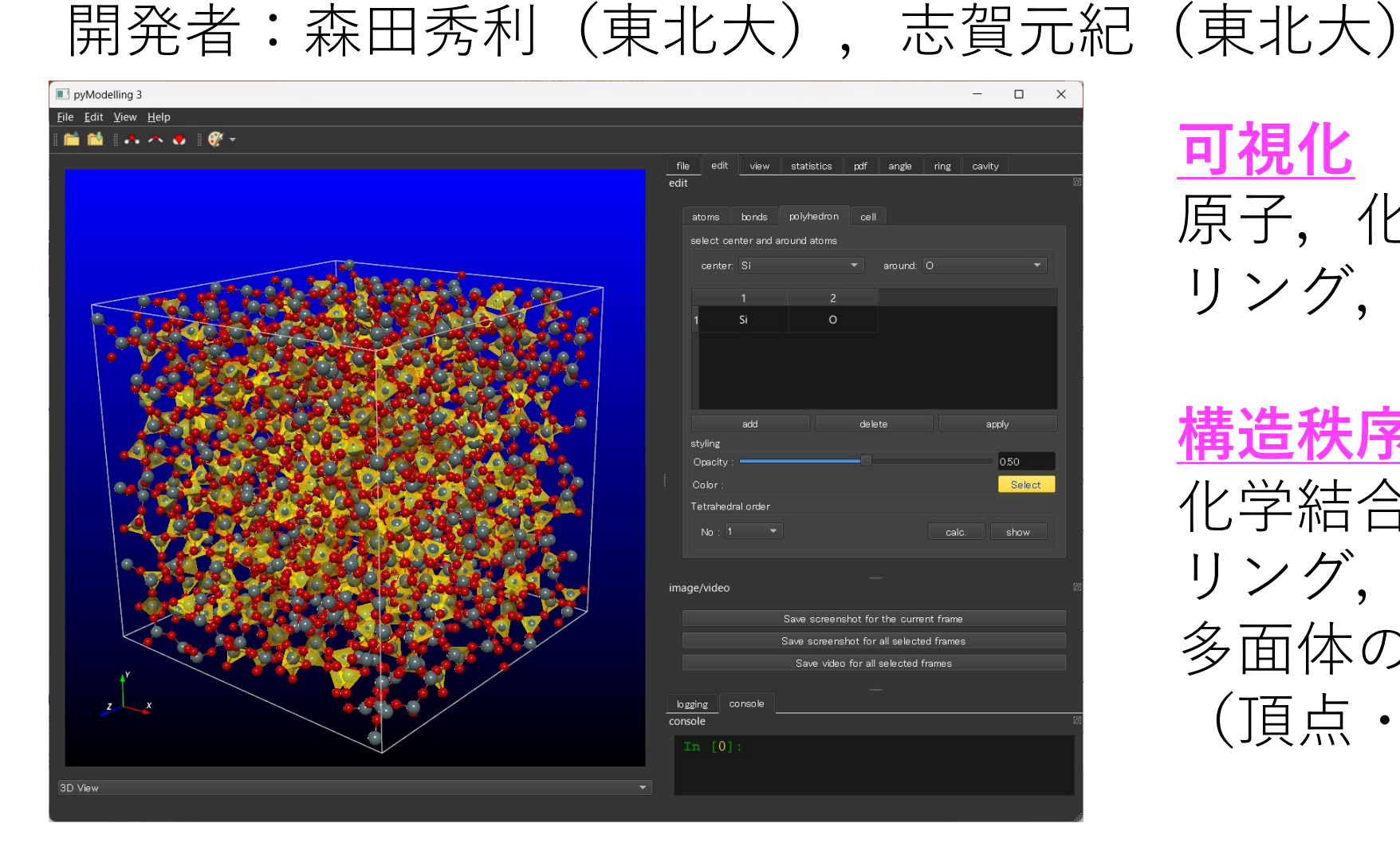

<u>可視化</u> 原子,化学結合,四面体 リング,空隙

構造秩序解析
 化学結合,構造因子,PDF
 リング,四面体,空隙,
 多面体の共有形態
 (頂点・稜・面の共有)

#### https://www.shiga-lab.org/sova

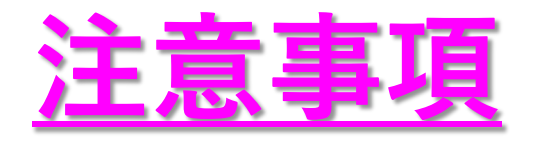

- 開発中のため、計算バグなどを含む可能性がありますので、 使用者の責任でご使用してください。
   (多くのフリーAppも同様の可能性あり)
- シミュレーションボックス形状が、立方体のみをサポートしています。(それ以外では計算に誤りを含む場合があります。)
- 計算・表示を繰り返すと、最新の結果に表示が反映されない場合があります。結果を注意深く観察しながら、取り組んでください。

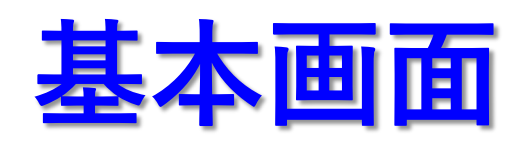

|                | SOVA | ③メニュー (解析・設定)                                      |
|----------------|------|----------------------------------------------------|
|                |      |                                                    |
|                | Ø    | file view statistics pdf angle ring cavity<br>file |
| (1)メインビュー      |      | Open Delete Show                                   |
|                |      | Select all frames Select every nth frame           |
|                |      |                                                    |
|                |      |                                                    |
|                |      | ④設定の入力                                             |
|                |      |                                                    |
|                |      |                                                    |
|                |      |                                                    |
|                |      |                                                    |
|                |      |                                                    |
|                |      |                                                    |
|                | Θ    | image/video                                        |
|                |      | Save screenshot for the current frame              |
|                |      | Save screenshot for all selected frames            |
| t <sup>r</sup> |      | Save video for all selected frames                 |
| z_x            | o    | logging                                            |
| ②ビューの選択メニュー    |      | ⑤ログ コンソール                                          |
| 3D View        |      |                                                    |
| Welcome SOVA   |      |                                                    |

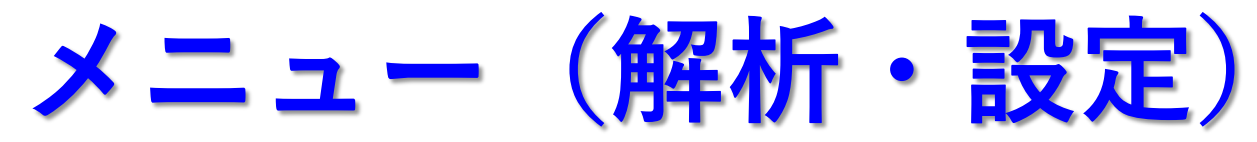

|   | file view        | statistics | pdf    | angle | ring     | cavity    |
|---|------------------|------------|--------|-------|----------|-----------|
| Ø |                  |            | file   |       |          |           |
|   | Open             |            | Delete |       |          | Show      |
|   | Select all frame | s          |        | Sele  | ect ever | nth frame |

- file :構造ファイルの読み込み
- view :表示のオン・オフ
- statistics : 統計量(原子、空隙)
- pdf :二体分布関数(pdf)、構造因子
- angle :結合角
- ring : リング計算
- cavity : 空隙解析

## 構造ファイルのフォーマット

基本的には、周期境界を含む構造データを対象にしている。

CIF (Crystallographic Information File) (\*.cif)
 結晶構造記述の標準フォーマット
 (フォーマットは複雑なので説明省略)

### 以下は、次ページ以降にて説明

- RMC (Reverse Monte Calro) format (\*.cfg)
- XYZ format (\*.xyz)
- Extend XYZ format (\*.exyz)

# RMC出力のcfgファイル

(Version 3 format configuration file) !file created by SimpleCfg::save ! Amorphous Si 108368 95147 82 0 moves generated, tried, accepted configurations saved 0 6256 molecules of all types 1 types of molecules 原子数等の情報 1 is the largest number of atoms in a molecule (元素の種類の記載なし) 0 Euler angles are provided F (box is cubic) Defining vectors are: シミュレーションボックスの形状 25.014837 0.000000 0.000000 (左の値を2倍した値が実際のサイズ) 0.000000 25.014837 0.000000 0.000000 0.000000 25.014837 6256 molecules of type 1 各元素の数 1 atomic sites 0.000000 0.000000 0.000000 相対座標 -0.916030926008991 -0.990802750512793 -0.904329661680858 範囲[-1,+1]の値になる -0.852850474338590 -0.959047534271694 -0.963629176127805

xyz (exyz) ファイル

#### **1行目:** 原子数

#### **2行目:** セル形状 サイズ

3行目以降: 元素シンボル、3次元座標(オングストローム)

### 例:a\_Si\_speed1e11K.xyz

| 3  |
|----|
| 61 |
| 65 |
| 16 |
| 70 |
| 37 |
|    |

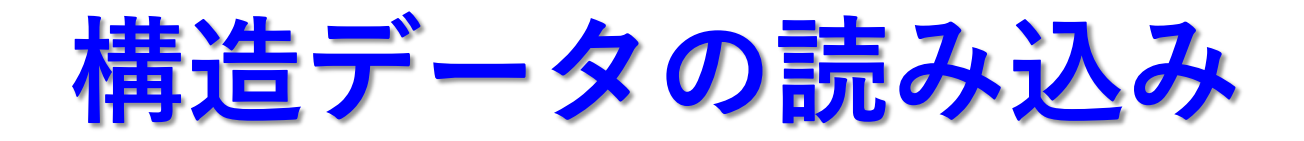

| file | view | statistics | pdf    | angle | ring | cavity |
|------|------|------------|--------|-------|------|--------|
|      |      |            | file   |       |      |        |
| Open |      |            | Delete |       |      | Show   |

| ▲ Applications       Name       Date Modified       Size       M         □ Desktop       Image: size size size size size size size size                                                                                                    |           | Q Search | tal 📀              | <>>                         | Recents      |
|----------------------------------------------------------------------------------------------------|-----------|----------|--------------------|-----------------------------|--------------|
| □ Desktop                                                                                                    | Kind      | Size     | Date Modified      | Name                        | Applications |
| Documents   Downloads   Downloads   Sio2_beta_cristobalite222.cif   2024年4月19日 6:37   11 KB (0)   Sio2_beta_cristobalite333.cif   2024年4月19日 6:37   11 KB (0)   Sio2_beta_cristobalite333.cif   2024年4月19日 6:37   11 KB (0)   Sio2_beta_cristobalite333.cif   2024年4月19日 6:37   12 KB (0)   Cloud   I Cloud Drive   Shared   Socations   Wex Folder   Hide Out   YZ Files (*.cif)   XYZ Files (*.xyz) | Crystalti | 4 KB     | 2024年4月19日 6:37    | 😺 si222.cif                 | Desktop      |
| Downloads     Sio2_beta_cristobalite222.cif     2024年4月19日 6:37 11 KB C     Sio2_beta_cristobalite333.cif     2024年4月19日 6:37 36 KB C     Cloud     Cloud Drive     Shared     Coactions     Dropbox ags tedia     Music     New Folder Hide Opt     YYZ Files (*.xyz)     Cancel                                                                                                    | Crystalti | 12 KB    | 2024年4月19日 6:37    | 🔹 si333.cif                 | Documents    |
| Downloads     sio2_beta_cristobalite333.cif     2024年4月19日 6:37 36 KB C      cloud     iCloud Drive     Shared     poster     Dropbox      ags edia     Music     New Folder Hide Opt     XYZ Files (*.cif)     XYZ Files (*.xyz)     Cancel                                                                                                    | Crystalti | 11 KB    | 2024年4月19日 6:37    | 😺 sio2_beta_cristobalite22: |              |
| cloud<br>i Cloud Drive<br>S Shared<br>Cancel<br>Music<br>New Folder Hide Opt<br>XYZ Files (*.cfg)<br>CIF Files (*.cfg)<br>CIF Files (*.cff)<br>XYZ Files (*.xyz)<br>Cancel                                                                                                    | Crystalti | 36 KB    | 2024年4月19日 6:37    | 🕴 sio2_beta_cristobalite33  | Downloads    |
| i Cloud Drive  Shared  Cancel  Music  New Folder Hide Opt XYZ Files (*.xyz) Cancel                                                                                                    |           |          |                    |                             | loud         |
| Shared<br>bocations<br>Dropbox<br>ags<br>ledia<br>Music<br>New Folder Hide Opt<br>XYZ Files (*.cfg)<br>CIF Files (*.cff)<br>XYZ Files (*.xyz)<br>Cancel                                                                                                    |           |          |                    |                             | Cloud Drive  |
| edia Music New Folder Hide Opt XYZ Files (*.cfg) CIF Files (*.cif) XYZ Files (*.xyz) Cancel                                                                                                    |           |          |                    |                             | 🖞 Shared     |
| Bropbox edia Music New Folder Hide Opt XYZ Files (*.crg) ClF Files (*.crf) XYZ Files (*.xyz) Cancel                                                                                                    |           |          |                    |                             | ocations     |
| edia<br>Music<br>New Folder Hide Opt XYZ Files (*.crfg)<br>CIF Files (*.crff)<br>XYZ Files (*.xyz)<br>Cancel                                                                                                    |           |          |                    |                             | Dropbox      |
| ledia ✓ RMC Files (*.cfg)  Music New Folder Hide Opt XYZ Files (*.xyz) Cancel C                                                                                                    |           |          |                    |                             | ags          |
| Music CIF Files (*.cif)<br>XYZ Files (*.xyz) Cancel                                                                                                    |           |          | (*.cfg)            |                             | ledia        |
| New Folder Hide Opt XYZ Files (*.xyz) Cancel                                                                                                    |           |          | .cif)              |                             | 1 Music      |
|                                                                                                    | Open      | Cancel   | *.xyz)             | New Folder Hide Opt         |              |
| Photos extended XYZ Files (*.exyz)                                                                                                    | open      | Cancer   | (YZ Files (*.exyz) |                             | Photos       |
| All Files (**)                                                                                                    |           |          | )                  |                             |              |

#### 右上の「file」タブの「open」ボタンを 押す。

- フォルダやファイルを選択する。
   (拡張子の選択が必要)
- 3. ここでは、配布したフォルダ「data」 の中の「crystal」→「si.cif」を開こう。

### 3Dビュー画面

### 各タブから色などを選択できる

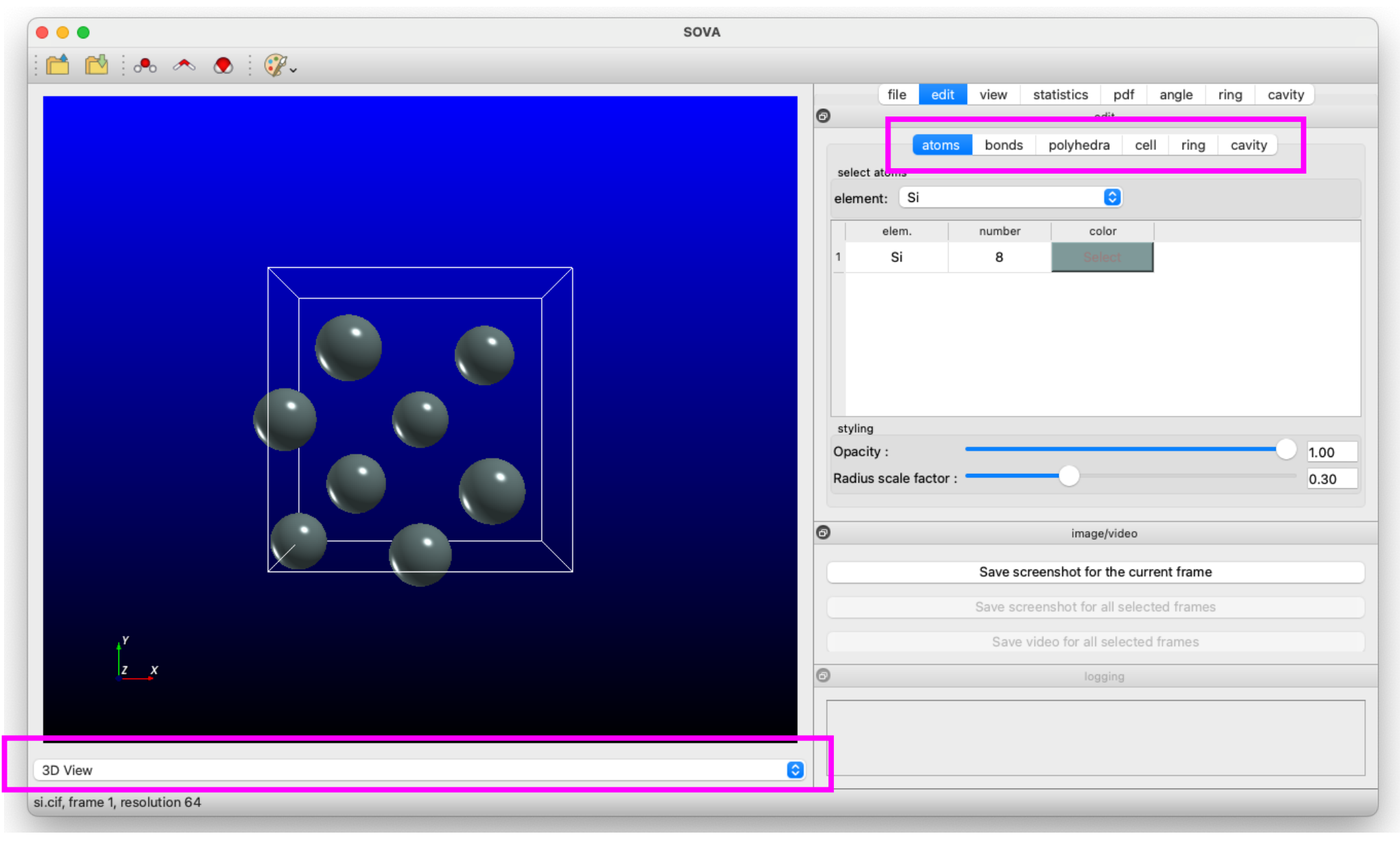

|           | at      | oms bonds | polyhe  | dra cell ri   | ing cavity | )       |
|-----------|---------|-----------|---------|---------------|------------|---------|
| select at | oms and | bonds     |         |               |            |         |
| elem. 1:  | Si      |           | <b></b> | elem. 2: Si   |            | <b></b> |
| Min:      | 0.0     |           |         | Max: 2.220    | 0          |         |
| ele       | m 1     | elem 2    | min.    | <b>2</b> max. | 3 bond     |         |
| 1 5       | Si      | Si        | 0.0     | 2.220         |            |         |
|           |         |           |         |               |            |         |
|           |         | D .       |         |               |            |         |
|           |         | apply     |         |               | default    |         |
| styling   | (2      | apply     |         |               | default    |         |

- 1. 「bonds」タブの選択
- 2. 結合距離の最大値を2.220から 2.8に変更
- 3. 「bond」にチェック
- 4. 「apply」ボタンを押す

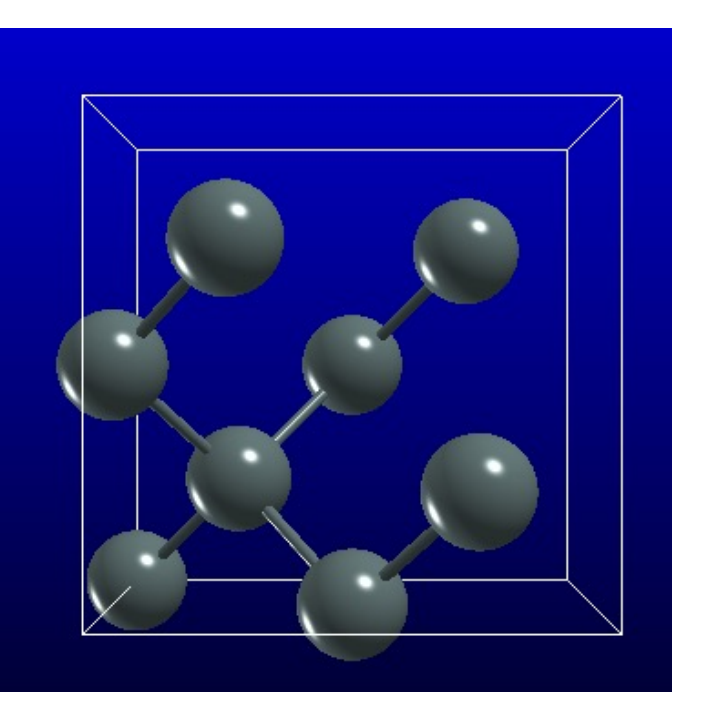

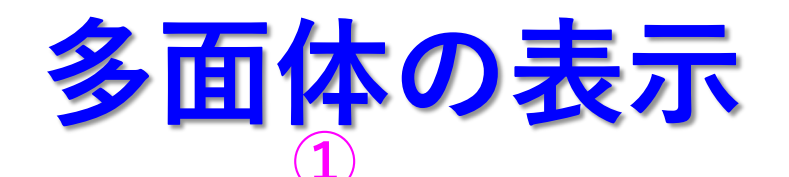

| ato                 | oms bonds    | polyhedra | cell ring | cavity   |
|---------------------|--------------|-----------|-----------|----------|
| select center and a | around atoms |           |           |          |
| center: Si          |              | ᅌ aro     | und: Si   | 0        |
| 1                   | 2            |           |           |          |
|                     |              |           |           |          |
|                     |              |           |           | <b>`</b> |
| (3)                 |              |           | (4        | )        |
| add                 |              | delete    |           | apply    |
| styling             |              |           |           |          |
| Opacity :           |              |           |           | 0.50     |
| Color :             |              |           |           | Select   |
| Tetrahedral order   |              |           |           |          |
| No :                | <b>O</b>     |           |           | Show     |
|                     |              |           |           |          |

#### <u>注意:事前に化学結合の設定が必要</u>

- 1. 「polyhedra」タブの選択
- 2. 「center」と「around」の設定
- 3. 「add」ボタンを押す
- 4. 「apply」ボタンを押す

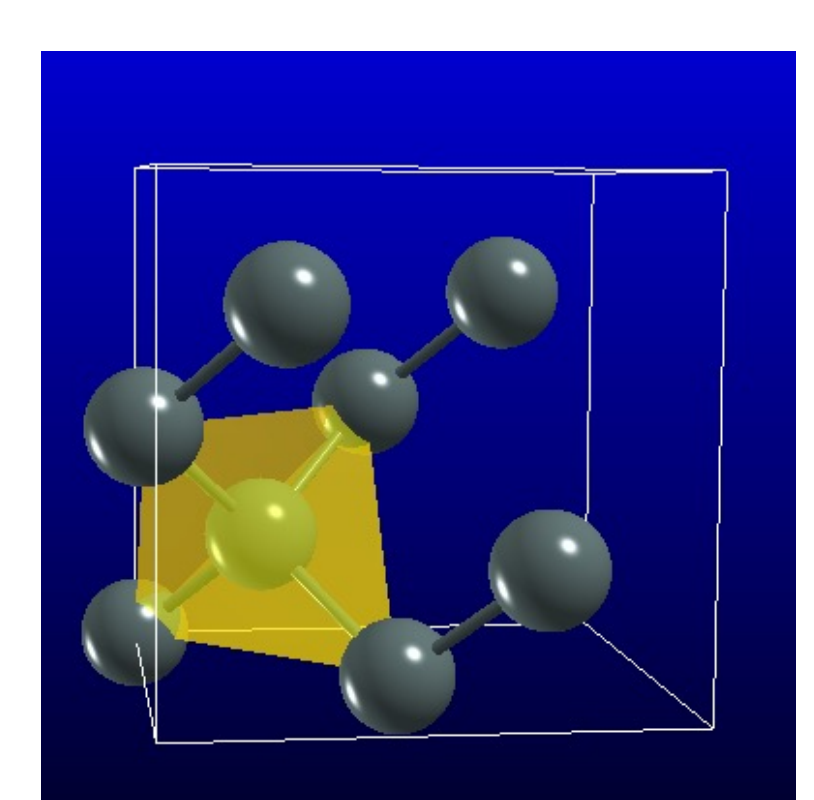

|               | atoms       | bonds       | ро   | lyhedra | cell     | ring | g ca  | vity    |
|---------------|-------------|-------------|------|---------|----------|------|-------|---------|
|               |             | uni         | t    | atom    | operatio | n    |       |         |
| Symmetry in   | nformation  |             |      |         |          |      |       |         |
| Crystal sys   | tem :       | C           | ubic |         |          |      |       |         |
| Space grou    | ıp number   | : 2         | 27   |         |          |      |       |         |
| Hall symbo    | 1:          | F           | 4d 2 | 23-1d   |          |      |       |         |
| Hermann-N     | /lauguin sy | ymbol : 🛛   | d-3n | n       |          |      |       |         |
| Lattice para  | meters (an  | gstrom, deg | rees | )       |          |      |       |         |
| a: 5.         | 43070       | b :         |      | 5.43070 |          | c :  |       | 5.43070 |
| alpha : 90    | 0.00        | be          | ta : | 90.00   |          | gai  | mma : | 90.00   |
| Bravais latti | ce vectors  |             |      |         |          |      |       |         |
| A: 1.000      | 0           |             | 0.0  | 000     |          |      | 0.000 | D       |
| B: 0.000      | 0           |             | 1.0  | 000     |          |      | 0.000 | 0       |
| C · 0.000     | 0           |             | 0.0  | 000     | 1,000    |      |       | )       |

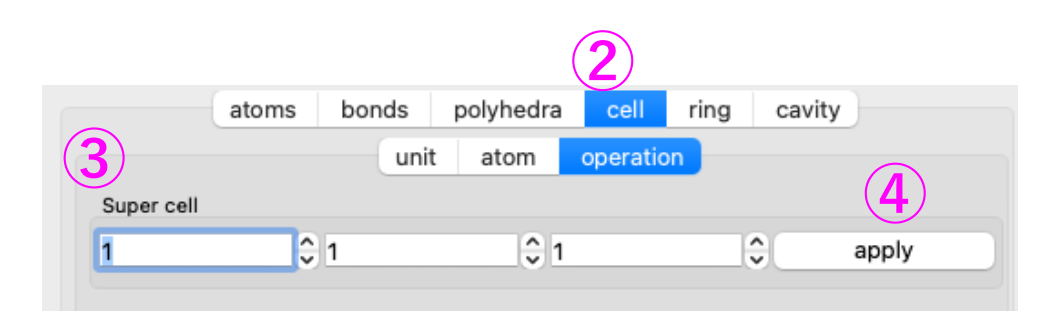

**単位胞の拡張表示(スーパーセル)** 1.「cell」タブの選択 <u>
bonds polyhedra celling cavity</u> <u>
unit atom operation</u> <u>
cubic</u> bor: <u>
27</u> 4. 「apply」ボタンを押す

#### 注意:

一部の多面体しか可視化されない(要再設定) スーパーセルの設定は計算に反映されない。

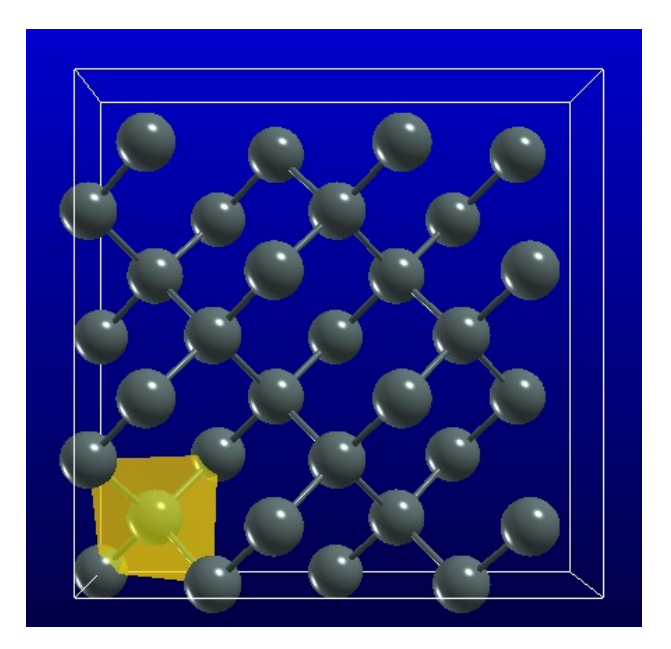

### cifファイルからSupercellデータの生成

pythonのaseパッケージを使用してできる。 https://wiki.fysik.dtu.dk/ase/

関連パッケージのインポート

[1]: from ase.io import read, write

cifファイルの読み込み

[2]: struct = read('../data\_struct/cif/si.cif')

2x2x2のスーパーセルの作成と保存

[3]: write('../data\_struct/cif\_supercell/si222.cif',struct\*(2,2,2))

3x3x3のスーパーセルの作成と保存

[4]: write('../data\_struct/cif\_supercell/si333.cif',struct\*(3,3,3))

スーパーセルのデータ

#### si222.cif

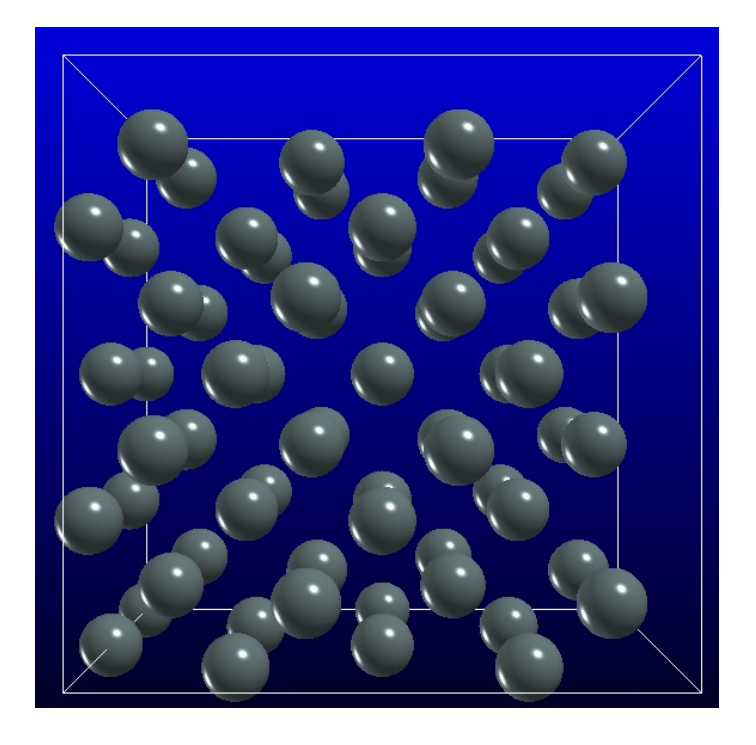

#### 化学結合、多面体の表示

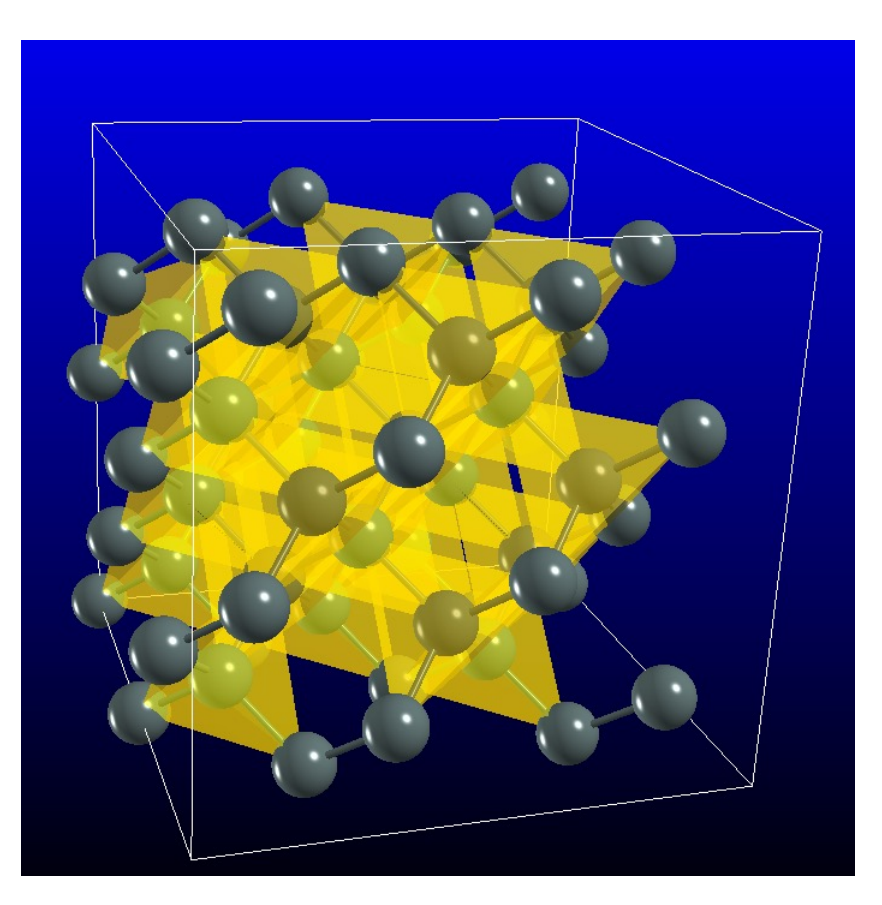

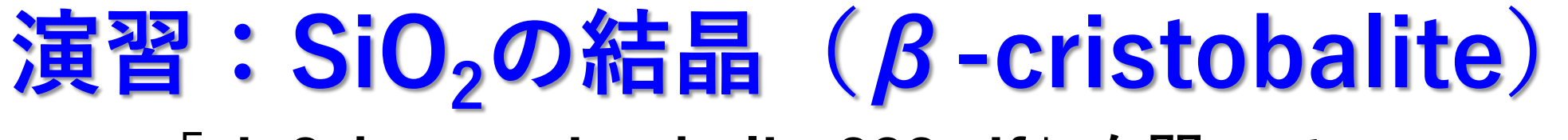

「sio2\_beta\_cristobalite222.cif」を開いて、 自由に可視化をしてみてください。

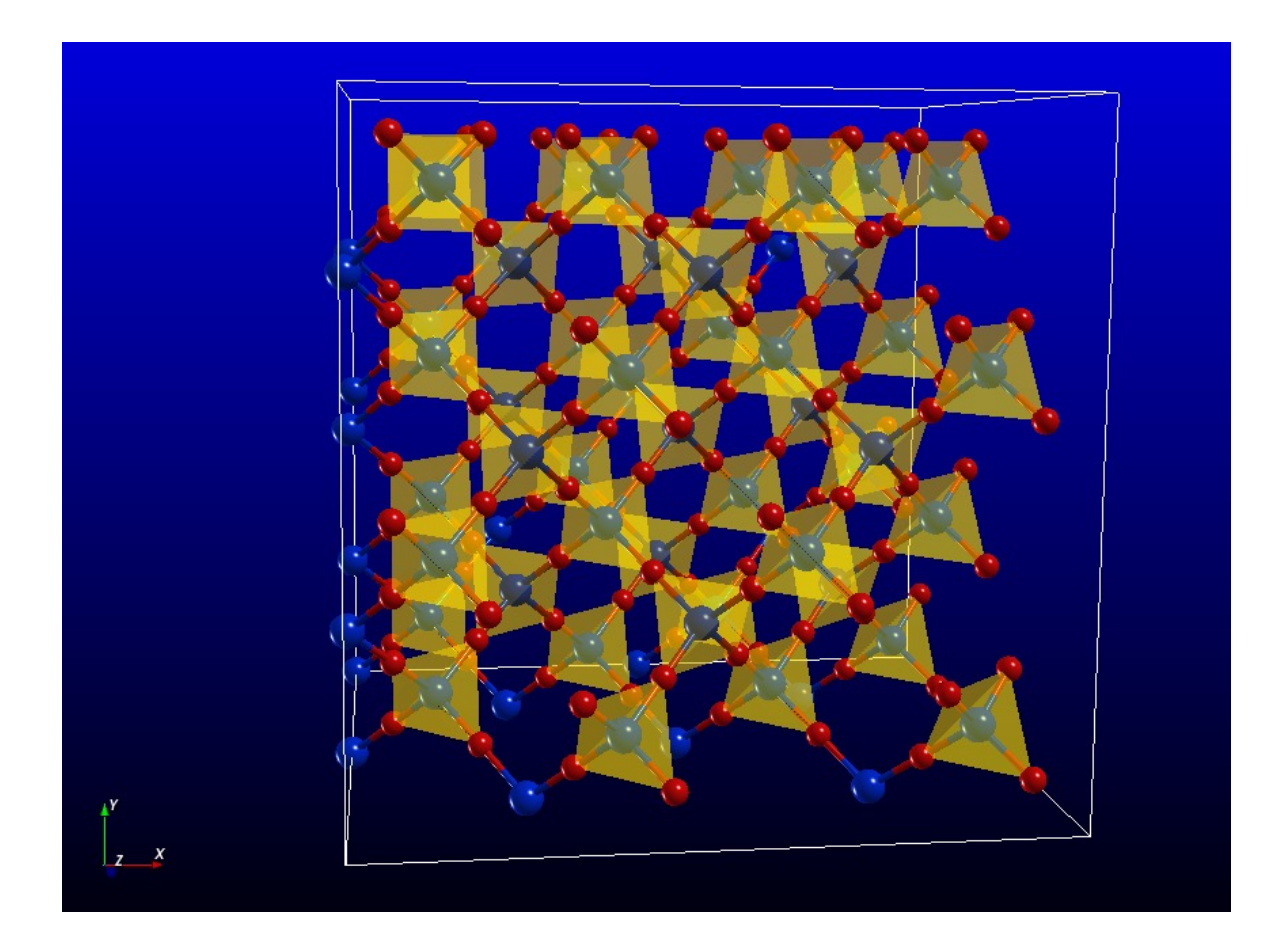

## 構造秩序の解析

#### 注意:

構造解析を実行すると、ファイル「構造ファイル名.hdf5」に保存される。

| F |       | -    | U    | 77         | J     | 1     |      |        |
|---|-------|------|------|------------|-------|-------|------|--------|
| 3 |       |      |      |            |       |       |      |        |
| _ | file  | edit | view | statistics | pdf   | angle | ring | cavity |
| Ð | angle |      |      |            |       |       |      |        |
|   |       |      |      |            |       |       |      |        |
|   |       |      |      | Show C     | Graph |       |      |        |

- 1. 「crystal」→「si22.cif」を開く
   2. 化学結合長を2.8Åに設定
- 3. 「angle」タブの「Show Graph」 ボタンを押す。
- 4. 結合角を測る原子を選択
- 5. 左下の「Calculate」ボタンを押し た後に、「Plot」ボタンを押す。
   (再設定後も、この手順が必要)
- 設定の変更、データ出力などを 試してください。

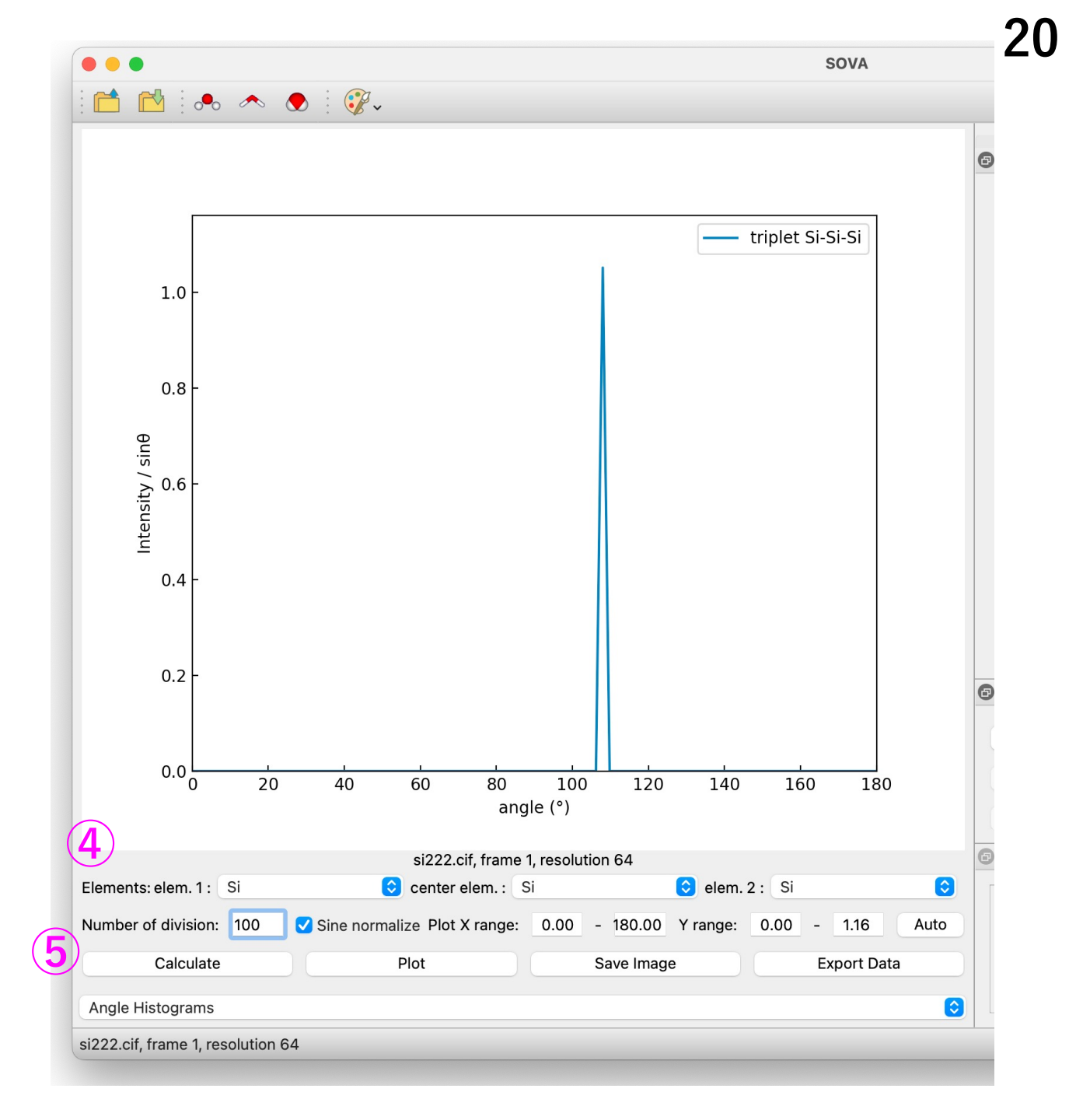

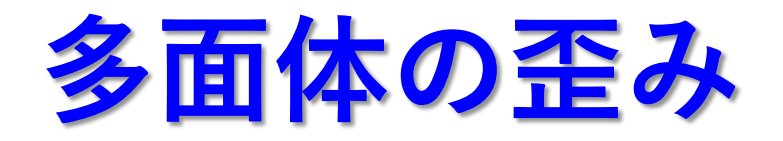

| ) • sova<br>) 📸 [ 🐟 🐟 💽 [ 💯 - |                                                                                                    |
|-------------------------------|----------------------------------------------------------------------------------------------------|
|                               | file edit view statistics pdf angle ring cavity<br>edit                                                                                                    |
|                               | select center and around atoms                                                                                                    |
|                               | center: Si 💿 around: Si 😳                                                                                                    |
|                               | 1 2                                                                                                    |
|                               | 1 Si Si                                                                                                    |
|                               | add delete apply                                                                                                    |
|                               | styling                                                                                                    |
|                               | Color:                                                                                                    |
|                               | Tetrahedral order No : 1 C Show                                                                                                    |
|                               | C image/video                                                                                                    |
|                               | Save screenshot for the current frame                                                                                                    |
|                               | Save screenshot for all selected frames                                                                                                    |
|                               | Save video for all selected frames                                                                                                    |
|                               | Contraction of the second second seco |
| X V                           | INFO (04/23/24, 08:28): Number of tetrahedral : 64                                                                                                    |
|                               | INFO (04/23/24, 08:28): Si - Si number of polyhedra : 27                                                                                                    |
|                               | INFO (04/23/24, 08:28): Number of tetrahedral : 64                                                                                                    |
| iew                           |                                                                                                    |
| if, frame 1, resolution 64    |                                                                                                    |

#### <u>注意:事前に化学結合の設定が必要</u>

- 1. 「polyhedra」タブの選択
- 2. 「center」と「around」の設定
- 3. 「add」ボタンを押す
- 4. 「apply」ボタンを押す
- 5. 「Tetrahedral order」で 「Show」ボタンを押す

| Tetrahed | Iral order |          |      |
|----------|------------|----------|------|
| No :     | 1          | <b>O</b> | Show |

### 6. 多面体の歪み指標の分布が表示される。

#### <u>現在、実行バグの問題で、この機能を表示できない</u>

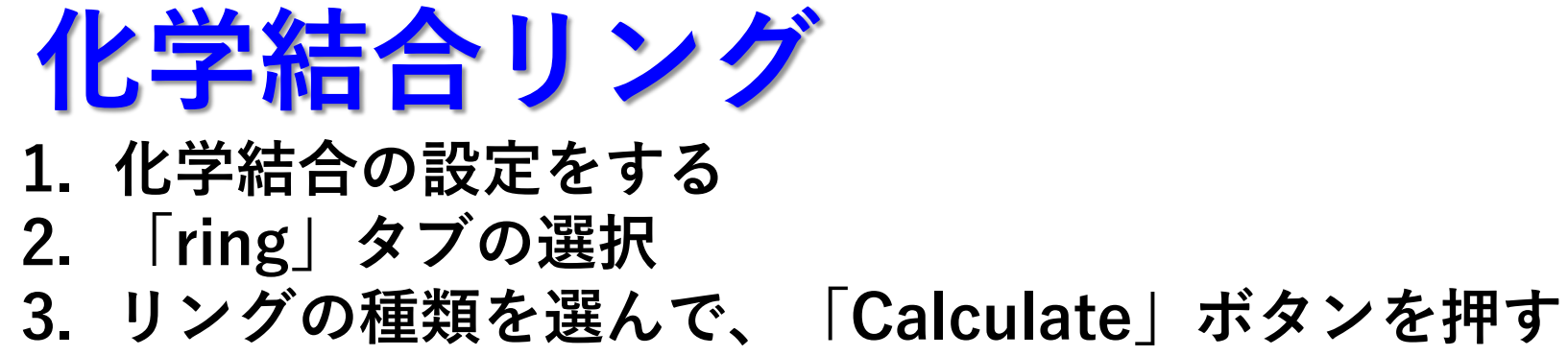

file

ring calculation O Guttman

0

| view statistics      | pdf angle ring    | cavity | file edit                                                                                                    | view statistics pdf angle ring cavity        |
|----------------------|-------------------|--------|----------------------------------------------------------------------------------------------------|----------------------------------------------|
| ri                   | ng                | ,      | Ð                                                                                                    | ring                                         |
|                      |                   |        | <ul> <li>Rings</li> <li>Ring 1</li> <li>Ring 2</li> <li>Ring 3</li> <li>Ring 4</li> <li>Ring 5</li> <li>Ring 6</li> <li>Ring 7</li> <li>Ring 8</li> <li>Ring 9</li> <li>Ring 10</li> <li>Ring 11</li> <li>Ring 12</li> <li>Ring 13</li> </ul> | Summary of all rings<br>number of rings: 432 |
|                      |                   |        | Ring 14<br>Ping 15                                                                                                    |                                              |
| g Primitive<br>Calcu | cut off :<br>late | 24     | Ring 16<br>Ring 16<br>Ring 17<br>Ring 18<br>Ring 19                                                                                                    |                                              |
|                      |                   |        |                                                                                                    |                                              |
|                      |                   |        | ring calculation types                                                                                                    |                                              |
|                      |                   |        | ring calculation types <ul> <li>Guttman</li> <li>King</li> </ul>                                                                                                    | Primitive cut off : 24                       |

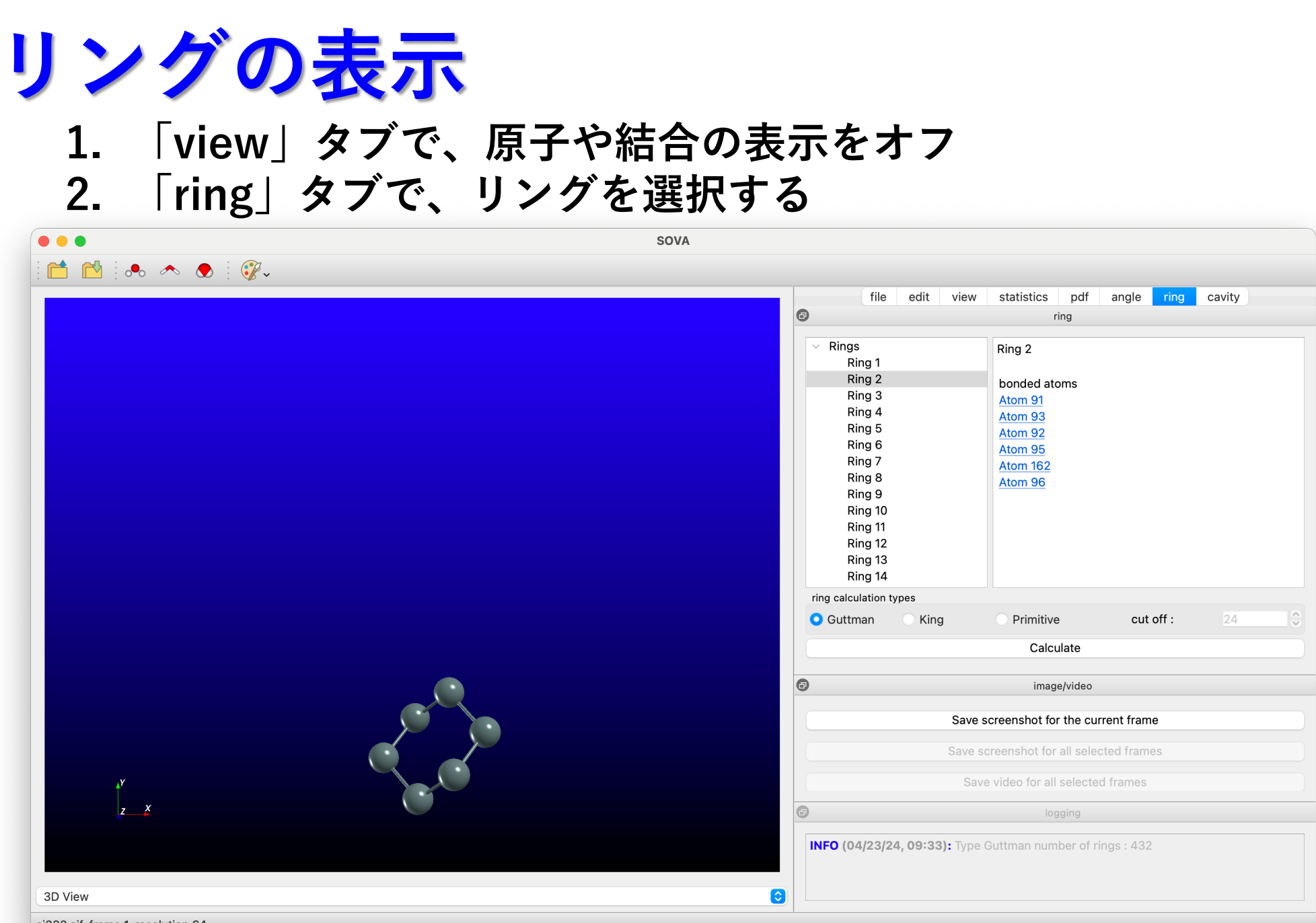

si333.cif, frame 1, resolution 64

リングサイズの分布

| Pair Distribution Functions |
|-----------------------------|
| Cavity Histograms           |
| Ring Histograms             |
| Angle Histograms            |

左下のメニューで
 「Ring Histogram」を選択
 「Plot」ボタンを押す

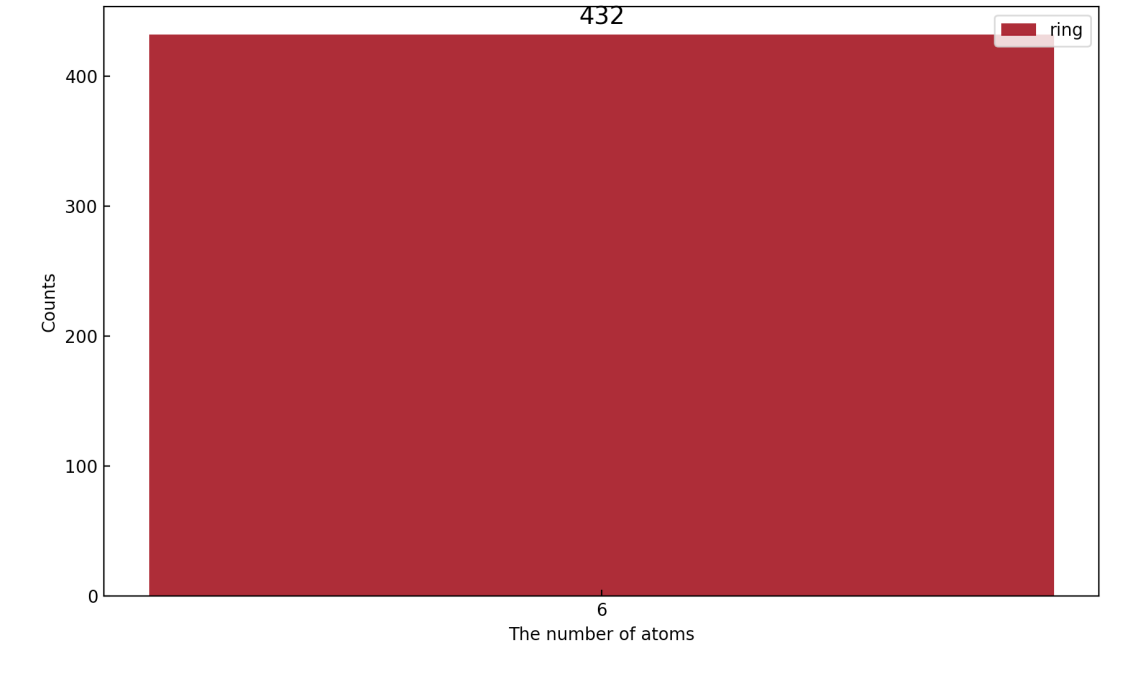

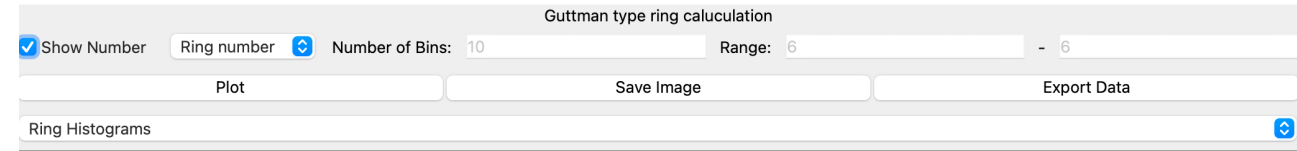

# リング形状(丸さ、厚み)の分布

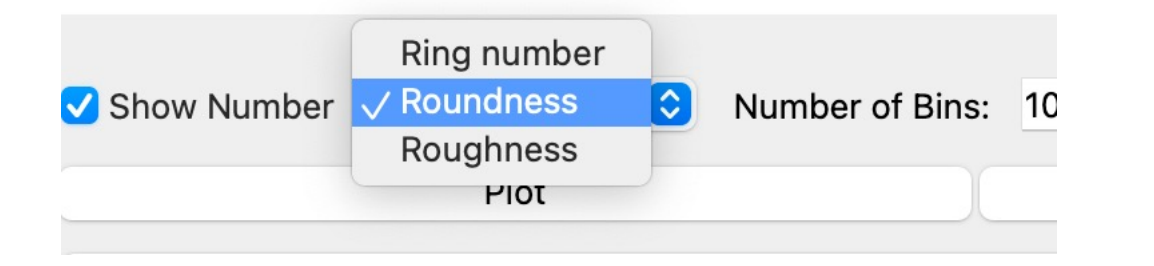

- 「Ring number」以外に、 1. 「Roundness」(丸さ)や 「Roughness」を選択できる。
- 2. 数の表示をオフにできる。

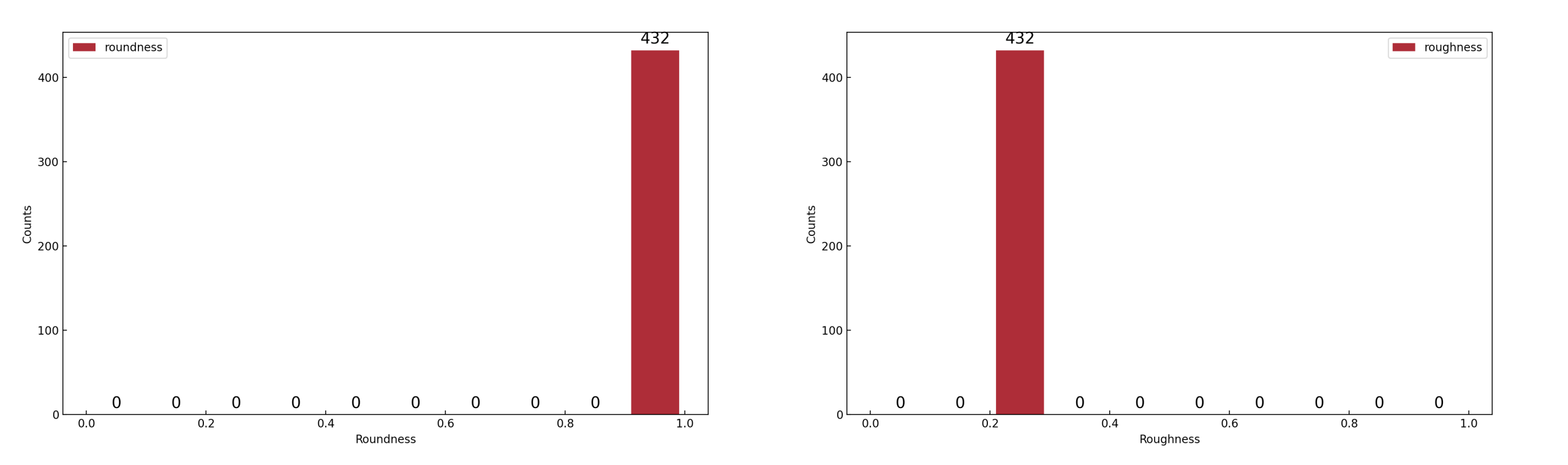

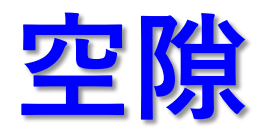

|                |                                                                                                    | file   | edit    | view      | statistics | рс         | lf     | angle      | ring | g    | cavity    |   |  |
|----------------|----------------------------------------------------------------------------------------------------|--------|---------|-----------|------------|------------|--------|------------|------|------|-----------|---|--|
| 8              | <b>a</b>                                                                                                    |        |         |           |            |            | cavity |            |      |      |           |   |  |
| resolution: 64 |                                                                                                    |        |         |           |            | 0          | Fixe   | ed Radius  | : 2. | 8    |           |   |  |
|                | dataset                                                                                                    | surfac | ce cent | ter frame | S          | $\bigcirc$ | Cu     | stom:      |      |      |           |   |  |
|                | si333.cif                                                                                                    | х      | х       | 1         |            |            | Сс     | valent Rad | lius | Cuto | ff Radius | 6 |  |
|                |                                                                                                    |        |         |           |            | Si         | 1.1    | 1          |      |      |           |   |  |
|                | <ul> <li>calculate surface based cavities</li> <li>calculate center based cavities</li> <li>calculate gyration tensor parameters</li> <li>evenwrite evicting results</li> </ul> |        |         |           |            |            | Sav    | ve as Pres | et   |      |           |   |  |
|                |                                                                                                    |        |         |           | Calc       | ulate      |        |            |      |      |           |   |  |
|                |                                                                                                    |        |         |           | Culo       | anato      |        |            |      |      |           |   |  |

- 空隙パラメータを設定する
   「Calculate」を押す
- 例:Fixed Radius = 2.2 resolution = 128

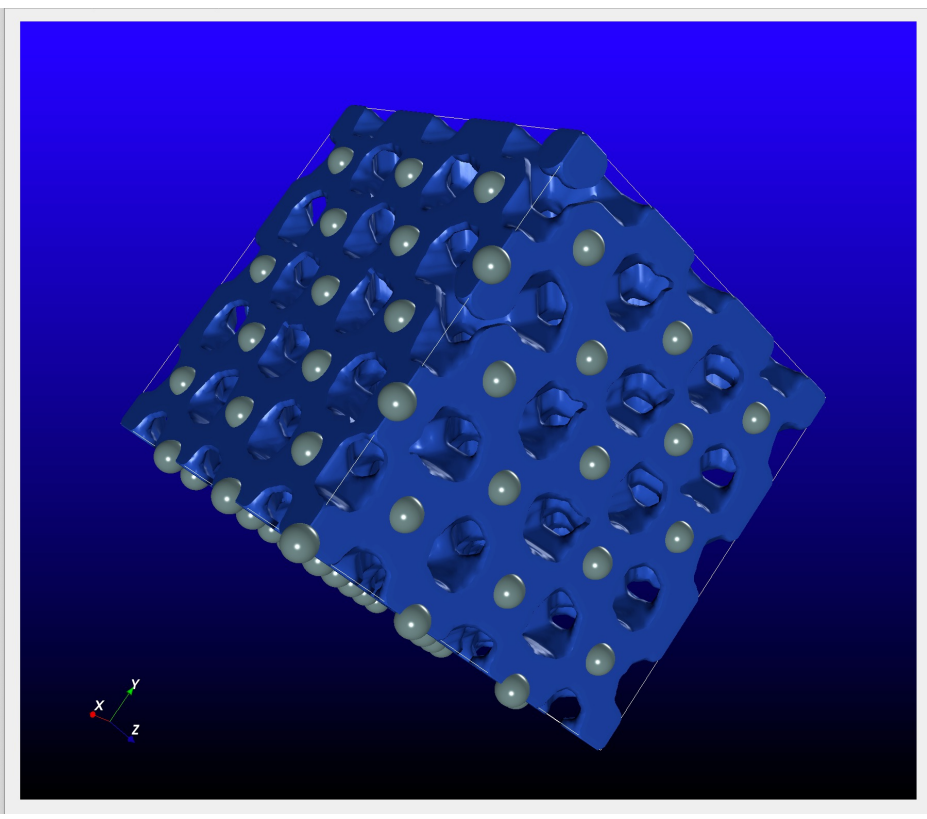

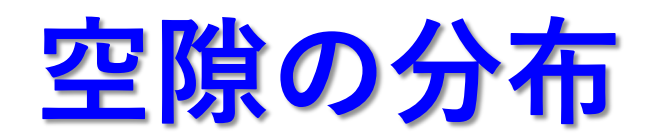

# 1. 左下のメニューで「Cavity Histograms」を選択 2. 表示したい変数を選択して、「Plot」ボタンを押す

|      | si333.cif, frame 1, resolution 64, 56.7% cavities (surface-based), 48.0% cavities (center-based), 0.2% cavities (domains) |                                                                             |                                       |                                                            |                                                                      |                                  |            |                |        |     |  |
|------|----------------------------------------------------------------------------------------------------|-----------------------------------------------------------------------------|---------------------------------------|------------------------------------------------------------|----------------------------------------------------------------------|----------------------------------|------------|----------------|--------|-----|--|
|      | ✓ Surface-based Cavities                                                                                                  | ᅌ ㅇ Cavity Volume 🤇                                                         | 🔵 Surface Area 🗸 Wei                  | ghted Histogram                                            | Numbe                                                                | r of Bins: 20                    |            |                |        |     |  |
|      | Center-based Cavities<br>Cavity Domains                                                                                   |                                                                             | Save I                                | mage                                                       |                                                                      | Export Data                      |            |                |        |     |  |
|      | Cavity Histograms                                                                                                    |                                                                             |                                       |                                                            |                                                                      |                                  | $\bigcirc$ |                |        |     |  |
| 2500 | -                                                                                                    | Su                                                                          | rface-based Cavities 200              | 0                                                          |                                                                      | Center-based Cavities            | 2.5 -      | Cavity Domains |        |     |  |
| 2000 | -                                                                                                    |                                                                             | 175                                   | 0 -                                                        |                                                                      |                                  | 2.0 -      |                |        |     |  |
| 1500 |                                                                                                    |                                                                             | 125<br>25                             | 0 -                                                        |                                                                      |                                  | - 1.5 -    |                |        |     |  |
| 1000 |                                                                                                    |                                                                             | <u>별</u> 100<br>75                    | 0 -                                                        |                                                                      |                                  | <u>1.0</u> |                |        |     |  |
| 500  | -                                                                                                    |                                                                             | 50                                    | 0 -                                                        |                                                                      |                                  | 0.5 -      |                |        |     |  |
| 0    | 2450.8 2450.9 2451.0 2451.1 2451.1                                                                                        | 24 <sup>57-3</sup> 24 <sup>57-8</sup> 24 <sup>57-5</sup> 24 <sup>57-5</sup> | 2451. <sup>1</sup> 2452. <sup>8</sup> | 20 <sup>13.1</sup> 20 <sup>13.9</sup> 20 <sup>13.9</sup> 1 | o <sup>th,0</sup> 20 <sup>th,2</sup> 20 <sup>th,2</sup> 75<br>Volume | 14.3 2014.4 2014.5 2014.6 2014.1 | 0.0        | 00             | Volume | 0,7 |  |

計算した変数に関しては、ソフトウェア<u>pyMolDynのHP</u>を参照してください。

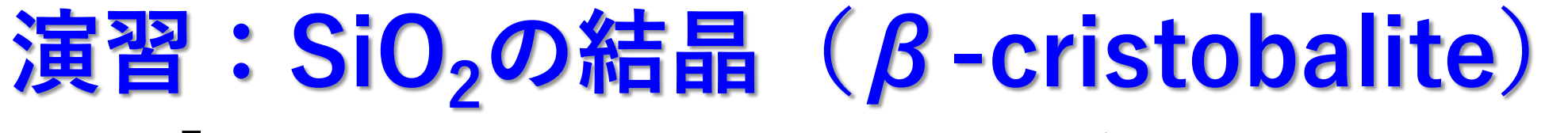

「sio2\_beta\_cristobalite333.cif」を開いて、 様々な特徴量を解析してみてください。

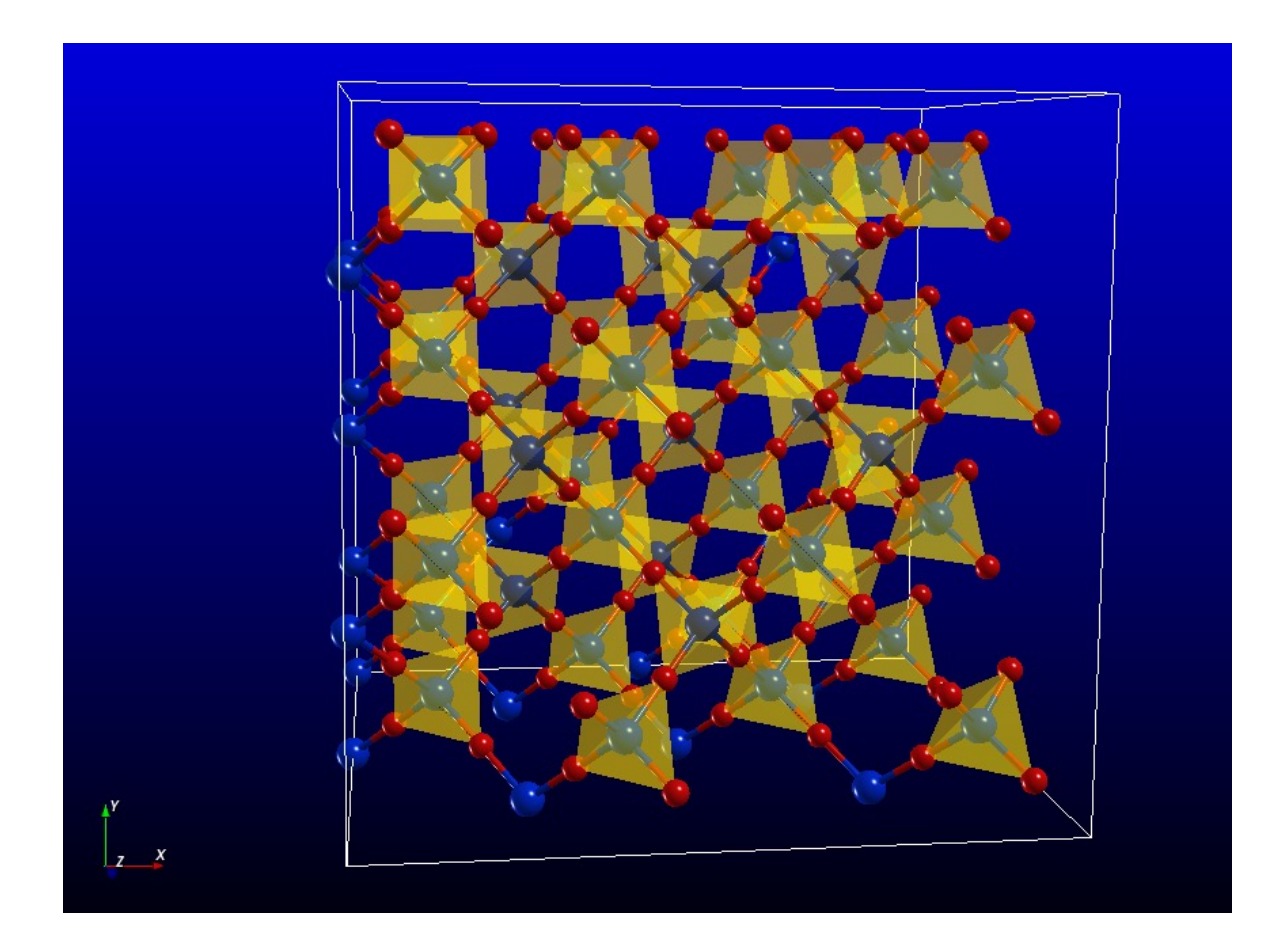

### アモルファスの構造解析

残りの時間で、以下のアモルファス構造を解析・比較してください。

冷却速度の異なるアモルファスの構造モデル

- 1. アモルファスSi
- 2.  $\mathcal{P} \in \mathcal{P} \subset \mathcal{P}$

冷却速度は、10<sup>11</sup> K/s、 10<sup>12</sup> K/s、 10<sup>13</sup> K/s、 10<sup>14</sup> K/s 参考のため、液体の構造モデル(接頭辞Iも提供)

RMCでフィッティングした構造モデル

- 1. アモルファスSi
- 2. 液体Hg (水銀)

# 構造因子の比較(a-Si)

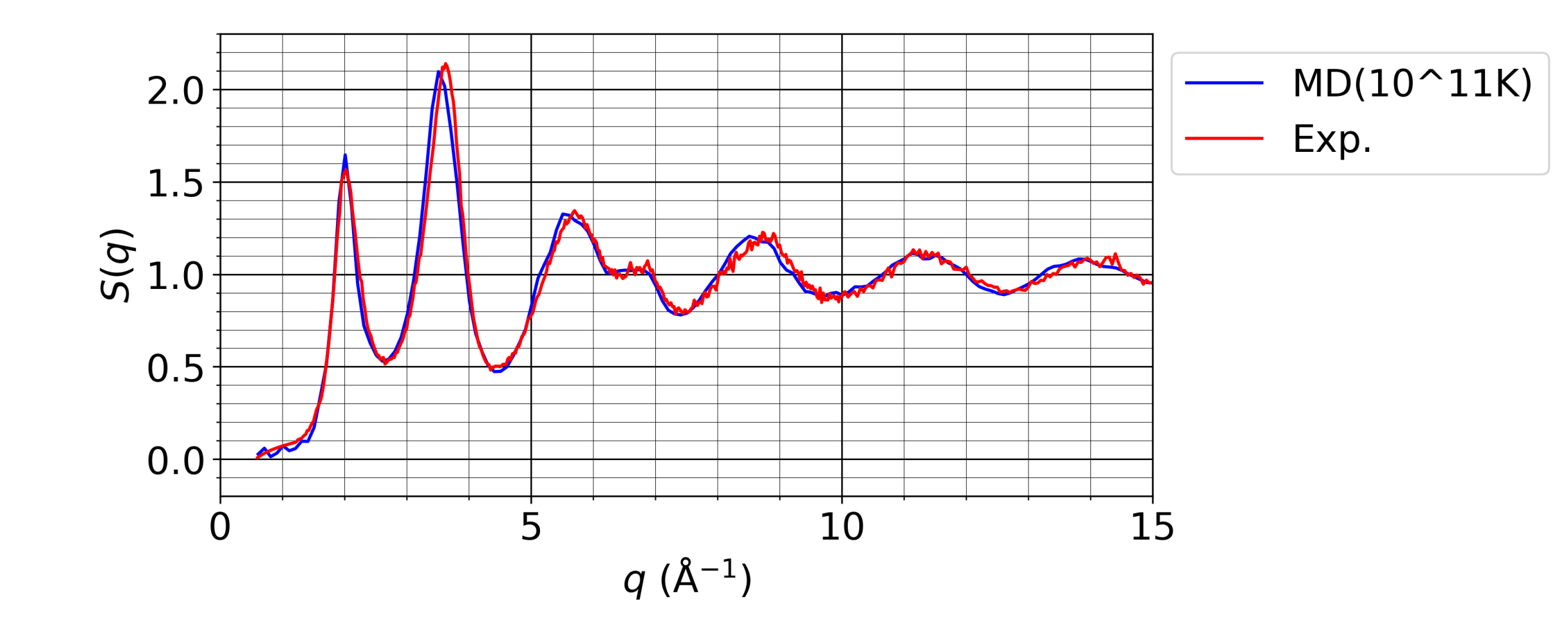

# 構造因子の比較(a-SiO<sub>2</sub>)

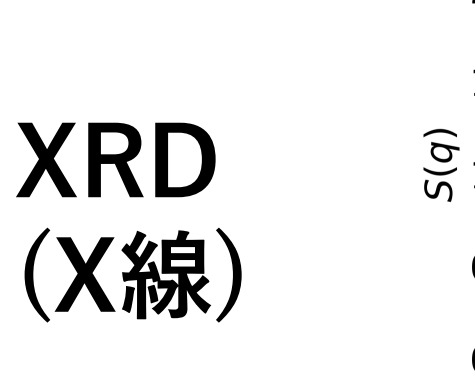

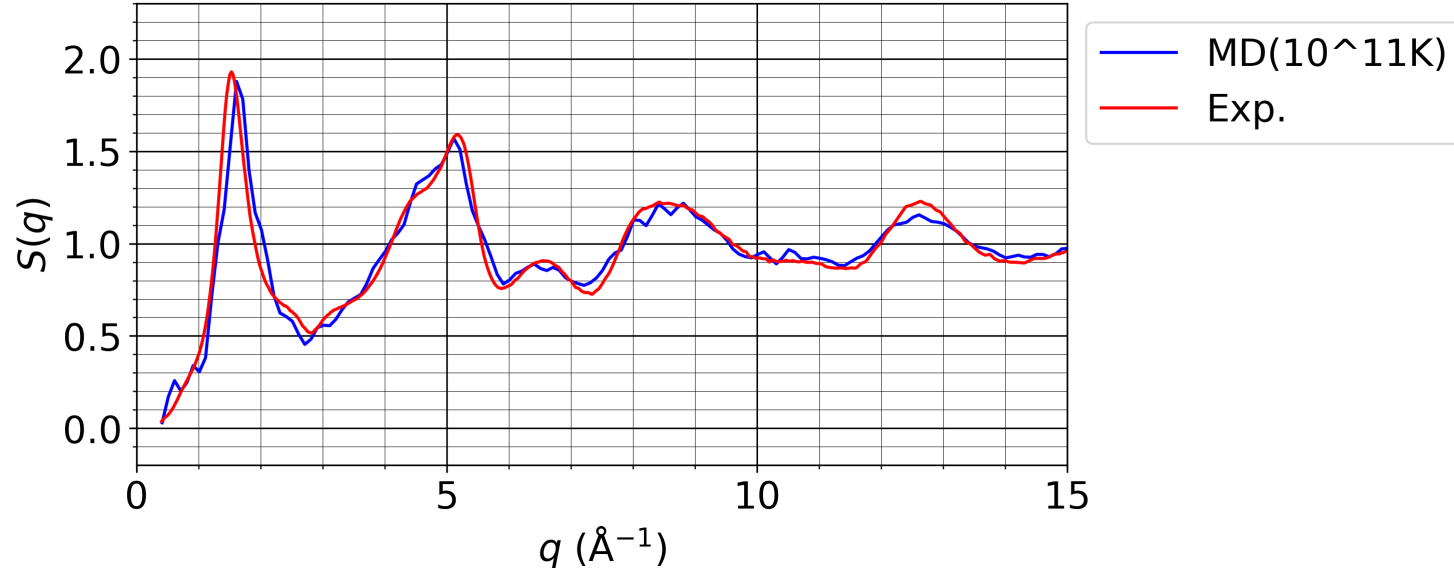

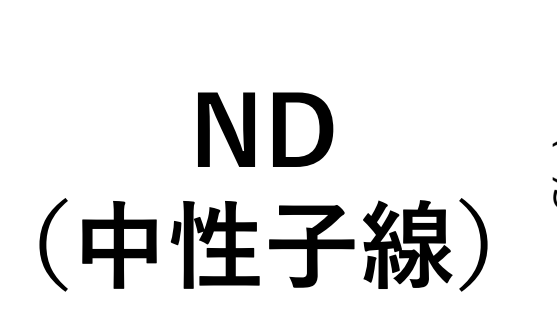

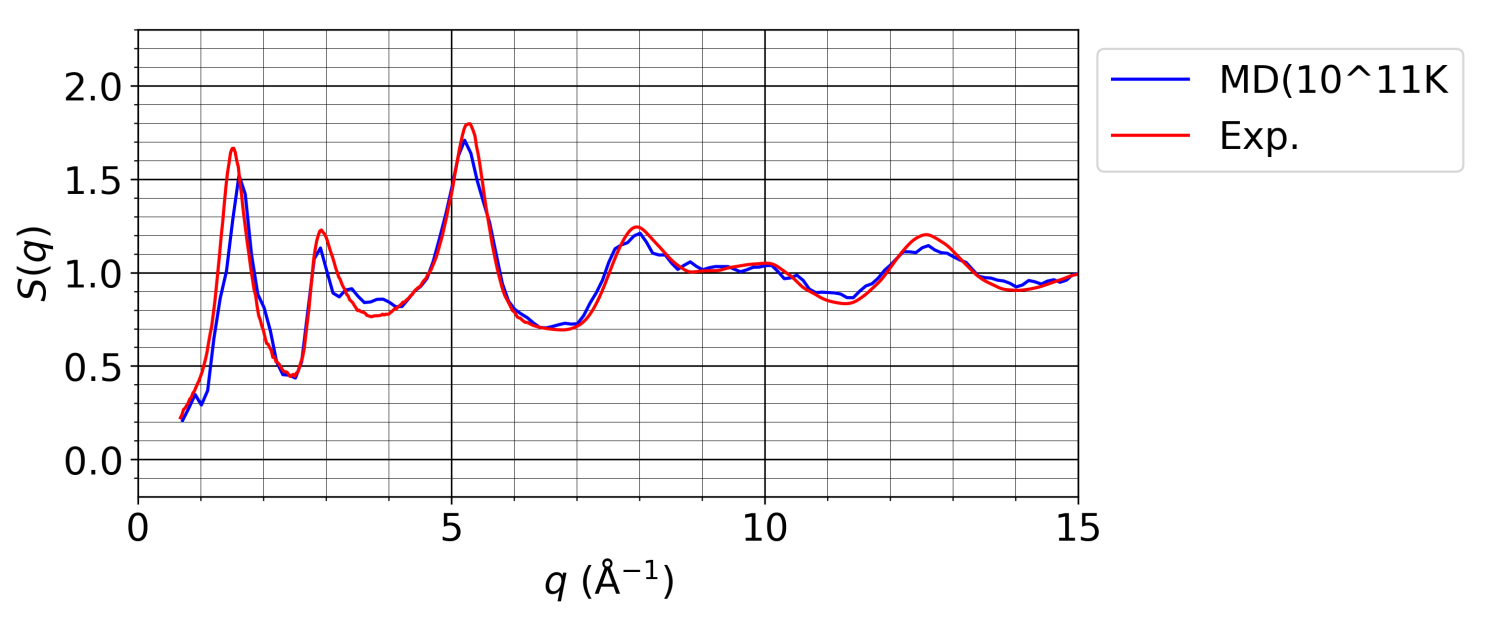

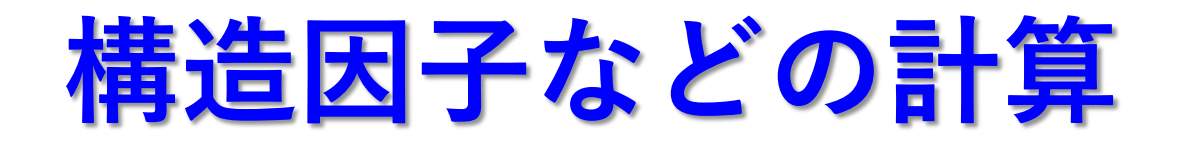

|            | file edit   | view | statistics | pdf     | angle    | ring | cavity |
|------------|-------------|------|------------|---------|----------|------|--------|
| Ð          |             |      | ţ          | odf     |          |      |        |
| calcula    | te settings |      |            |         |          |      |        |
| 🗸 pa       | artial g(r) |      |            | 🗸 parti | al S(Q)  |      |        |
| <b>V</b> N | eutron S(Q) |      |            | 🗸 Neut  | ron g(r) |      |        |
| V 🔽        | -ray S(Q)   |      |            |         |          |      |        |
| 🗹 G        | (r)         |      |            | 🗸 T(r)  |          |      |        |
| <b>V</b> N | (r)         |      |            |         |          |      |        |
| dr:        | 0.05        |      |            | dq:     | 0.05     |      |        |
| Q min:     | 0.3         |      |            | Q max:  | 25.0     |      |        |
|            |             |      | Show       | Graph   |          |      |        |

### 1. 構造データを読み込む 2. 「pdf」タブをクリック

3. 「Show Graph」ボタンを押す

# 構造因子などの計算(つづき)

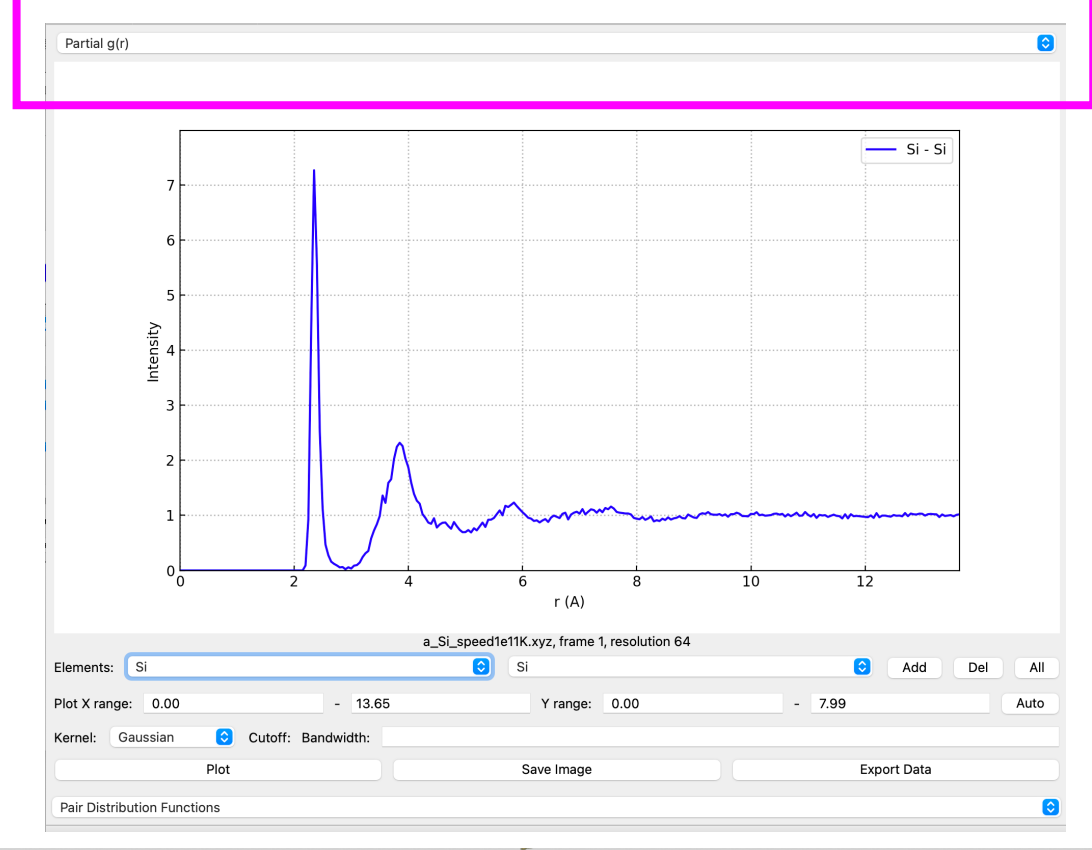

#### 左上のメニューから 表示する関数を選択できる

関数に関しては、 <u>次のHP文書</u>などが役に立つ

| √ Partial g(r) | 0 |
|----------------|---|
| Partial S(Q)   |   |
| Neutron S(Q)   |   |
| Neutron g(r)   |   |
| X-ray S(Q)     |   |
| G(r)           |   |
| T(r)           |   |
| N(r)           |   |

# 計算結果の比較

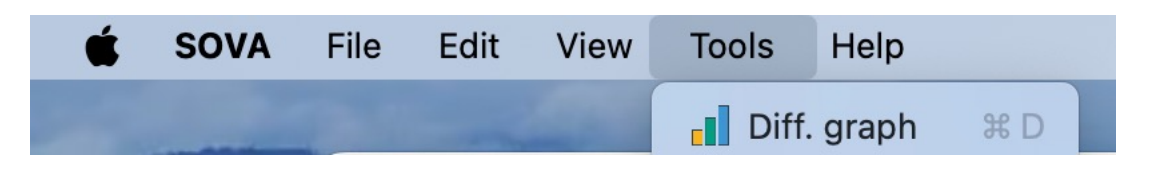

#### 1. 複数の構造モデルを解析する。

- メニューの「Tools」→「Diff. graph」
   を選択する。
- 比較したい構造、解析結果を選択して 「Apply」ボタンを押す

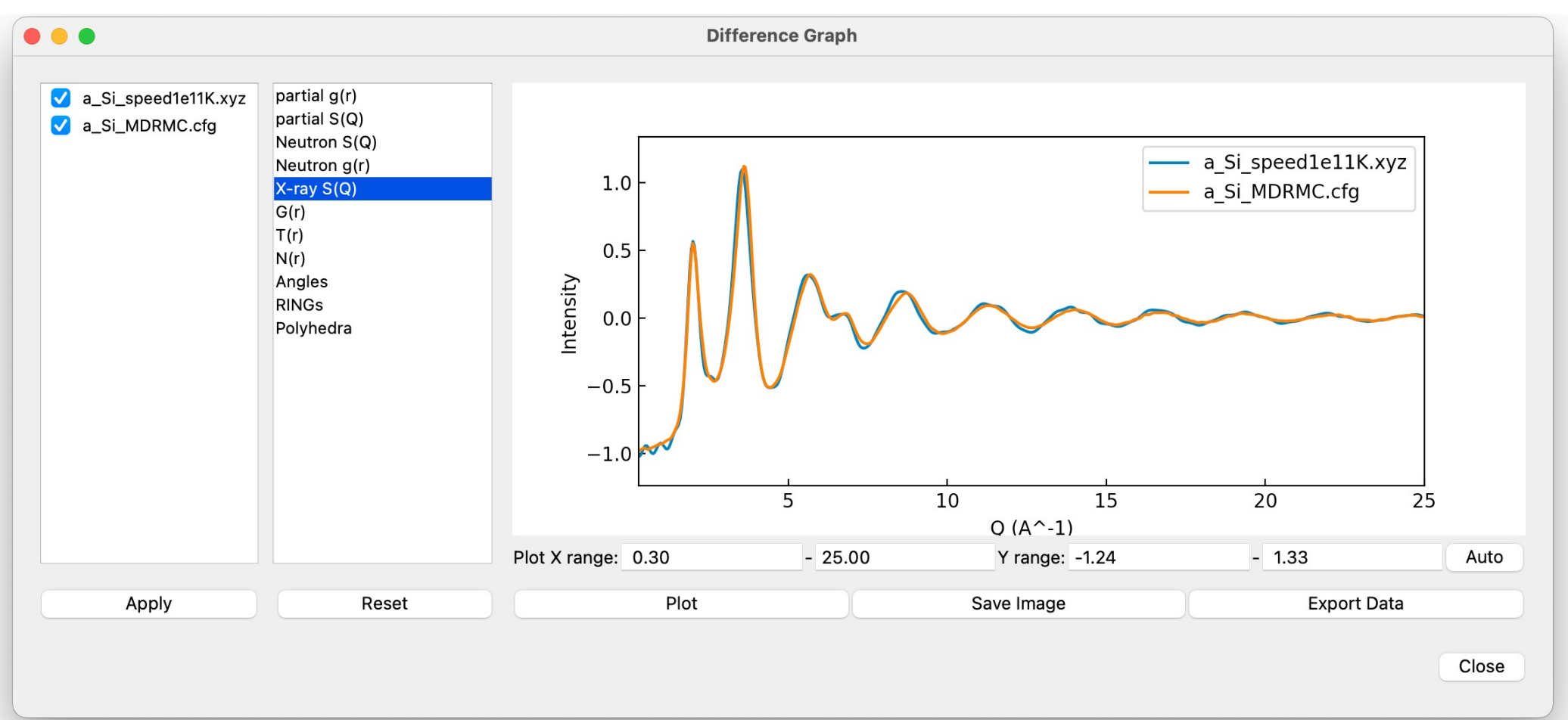

### 残りの時間の演習

### 冷却速度の異なるデータを比較してみる

- ・構造因子、2体分布関数など
- ・結合角の分布
- •リングの特徴の分布
- 空隙の分布

### 解析結果の一部を出力し、エクセルデータにまとめる。

もちろん、持参した構造データを解析いただいてもOKです!